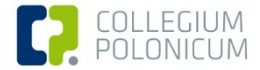

#### Jak korzystać z zasobów cyfrowych w Bibliotece Collegium Polonicum

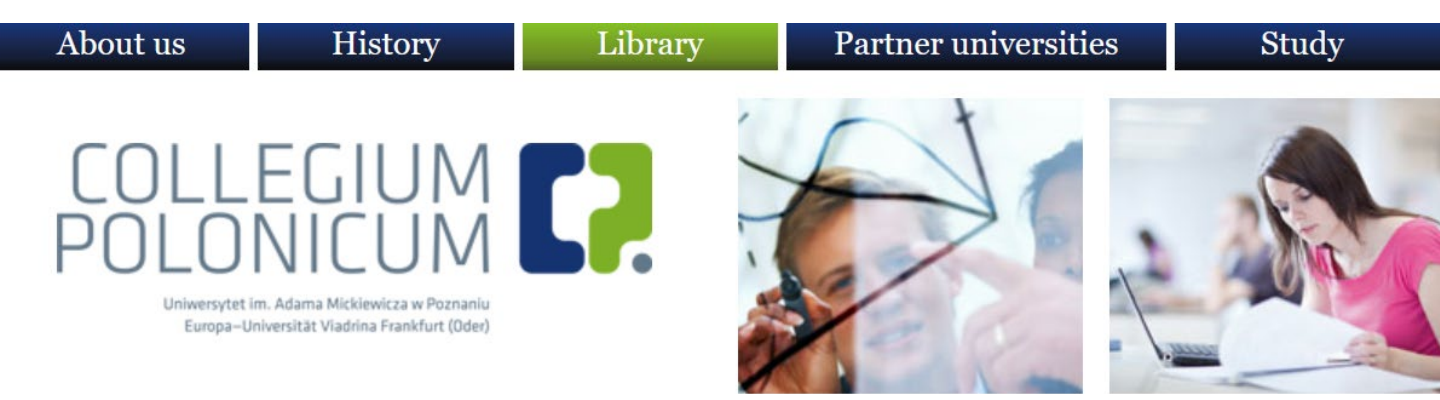

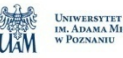

Uniwersytet im. Adama Mickiewicza w Poznaniu EUROPA-UNIVERSITÄT VIADRINA FRANKFURT (ODER)

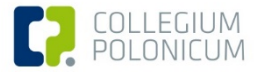

# Zasoby cyfrowe

Biblioteka Collegium Polonicum (BCP) nie gromadzi literatury elektronicznej, dlatego pozycji elektronicznych nie znajdziemy w katalogu naszej biblioteki (OPAC).

Z każdego komputera w czytelni biblioteki można jednak uzyskać dostęp do zasobów elektronicznych bibliotek partnerskich:

- Biblioteki Uniwersytetu Europejskiego Viadrina we Frankfurcie nad Odrą. Poprzez:
  - katalog Biblioteki Uniwersytetu Europejskiego Viadrina (OPAC EUV): <u>https://opac.europa-uni.de/</u>
  - multiwyszukiwarkę ViaCat na stonie internetowej Biblioteki Collegium Polonicum: <u>https://viacat.kobv.de/</u>
- Biblioteki Uniwersytetu im. Adama Mickiewicza w Poznaniu (dostępne dla zarejestrowanych czytelników Biblioteki UAM).

FRANKFURT (ODER

W POZNANIU

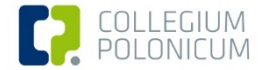

# Zasoby cyfrowe w OPAC EUV – krok 1

| Search     | My list           | Account         | Addition   | al services    |       |        |              |
|------------|-------------------|-----------------|------------|----------------|-------|--------|--------------|
| Basic sear | ch Advand         | ced search      | Previous s | earches        |       |        |              |
| Language   | <u>german</u>   e | nglish          |            |                |       |        |              |
| Search re  | quest             |                 |            |                |       |        |              |
| Basic sea  | rch               |                 | ~          |                |       |        |              |
| and 🗸      | Author            |                 | ~          |                |       |        | <u>Index</u> |
| and 🗸      | Title             |                 | ~ i        | nternet things |       |        | Index        |
| and 🗸      | Subject he        | ading, German   | ~          |                |       |        | <u>Index</u> |
| and        |                   |                 | ~          |                |       | ~      |              |
| Search     | standard data     | abase selection | า          |                | Clear | Search |              |

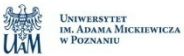

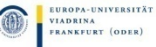

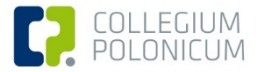

## Zasoby cyfrowe w OPAC EUV – krok 2

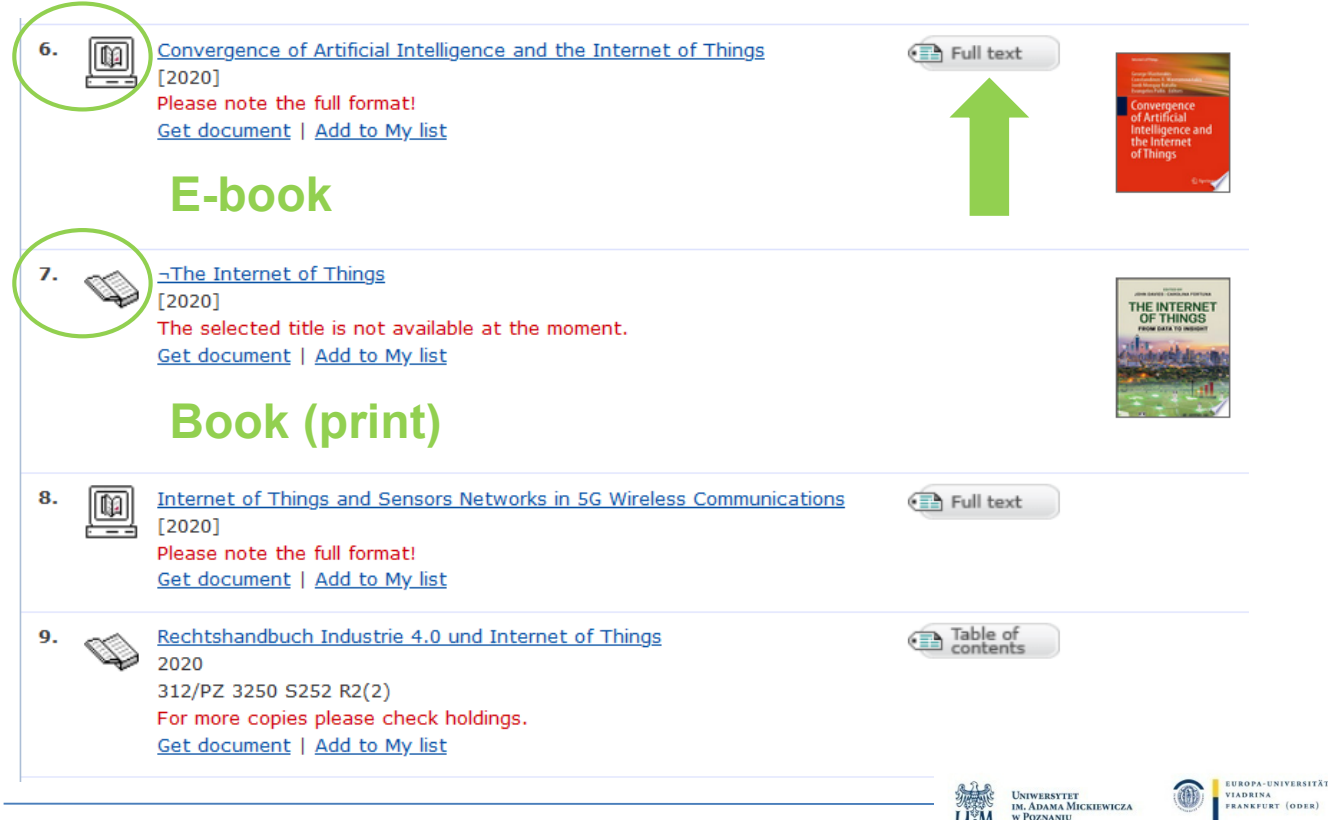

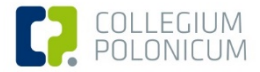

# Zasoby cyfrowe w OPAC EUV - krok 3

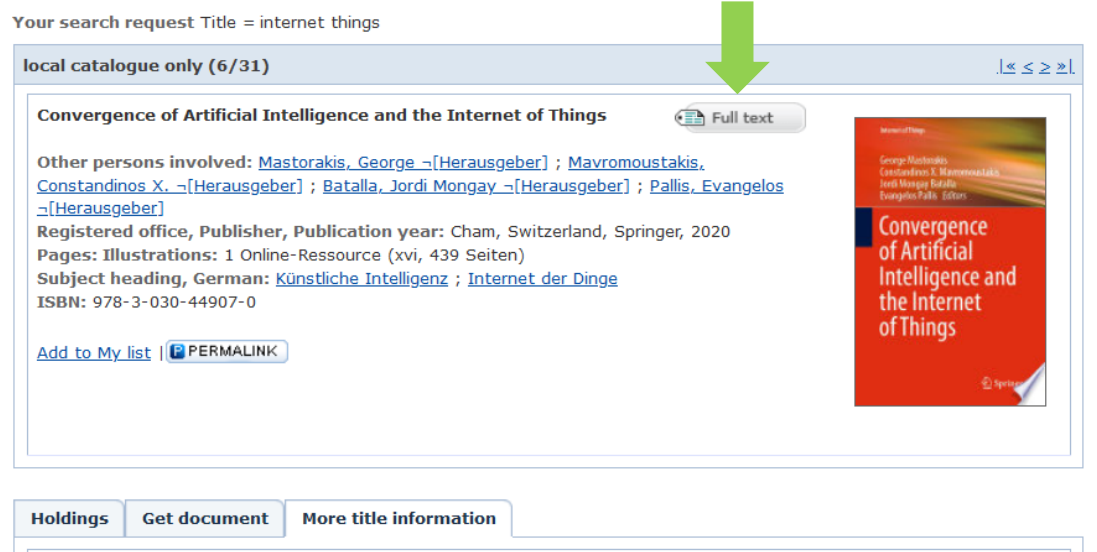

full-text: hier klicken full-text: hier klicken full-text: hier klicken Other persons involved: Mastorakis, George ¬[Herausgeber] Other persons involved: Batalla, Jordi Mongay ¬[Herausgeber] Other persons involved: Batalla, Jordi Mongay ¬[Herausgeber] Other persons involved: Pallis, Evangelos ¬[Herausgeber] Title: Convergence of Artificial Intelligence and the Internet of Things Author as given: George Mastorakis, Constandinos X. Mavromoustakis, Jordi Mongay Batalla, Evangelos Ballis, editors

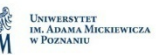

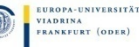

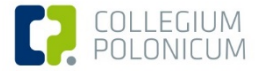

# Co to jest ViaCat?

ViaCat jest multiwyszukiwarką:

https://viacat.kobv.de/

W ViaCat można jednocześnie przeszukiwać:

- katalog Biblioteki Collegium Polonicum
- wszystkie zasoby Biblioteki Uniwersytetu Europejskiego Viadrina

artykuły z czasopism elektronicznych, znajdujące się w wolnym dostępie w Internecie

zasoby wypożyczalni międzybibliotecznej sieci niemickich bibliotek naukowych

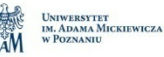

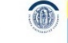

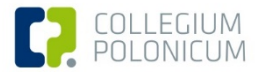

## Zasoby cyfrowe w ViaCat – krok 1

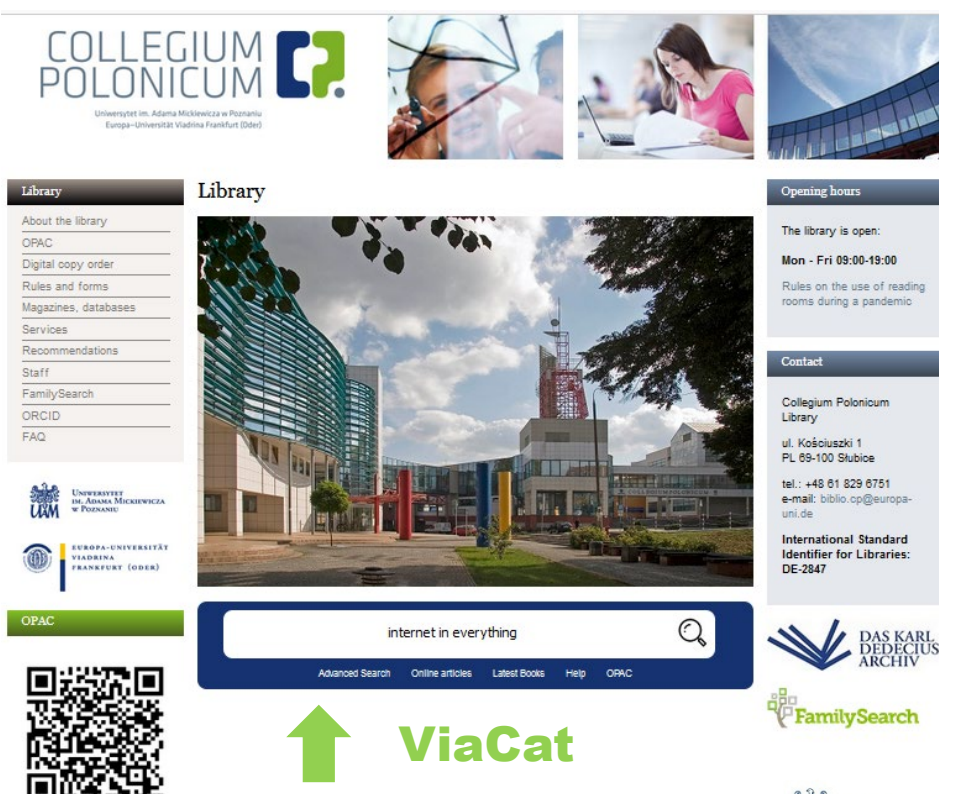

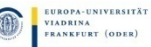

UNIWERSYTET IM. ADAMA MICKIEWICZA

w POZNANIU

UAN

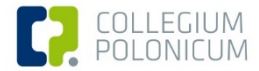

#### Zasoby cyfrowe w ViaCat – krok 2

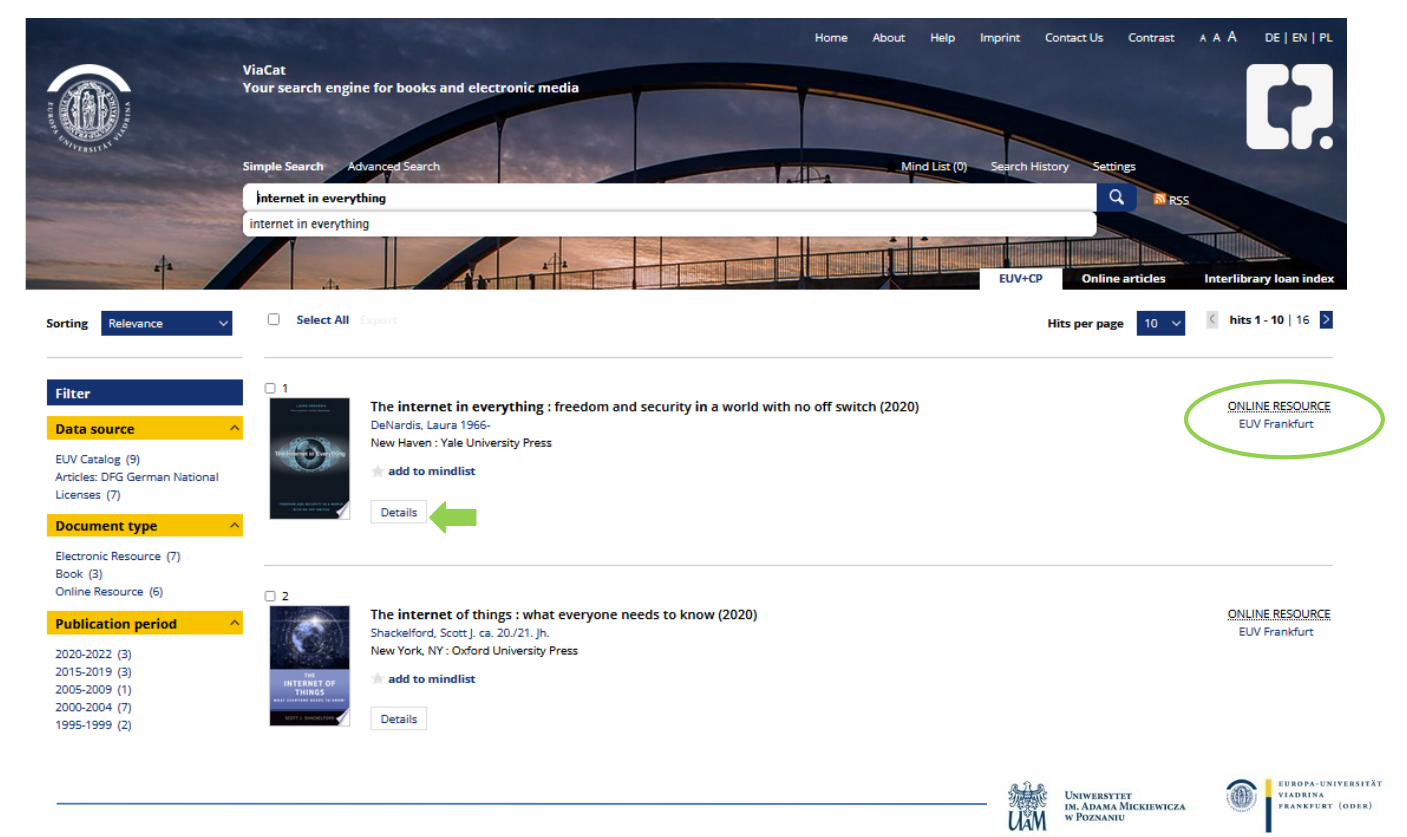

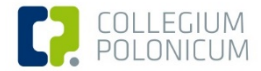

#### Zasoby cyfrowe w ViaCat – krok 3

| er                                                                                                    | 1                                                      |                                                                                                    |            |
|----------------------------------------------------------------------------------------------------|--------------------------------------------------------|----------------------------------------------------------------------------------------------------|------------|
|                                                                                                    | Labora PERsonal Anno Anno Anno Anno Anno Anno Anno Ann | The internet in everything: freedom and security in a world with no off switch (2020) ONLI                                                                                                    | NE RESOU   |
| source                                                                                                    | ^                                                      | DeNardis, Laura 1966- EU                                                                                                    | V Frankfur |
| italog (9)<br>5: DFG German National<br>25 (7)                                                                                                    | Tribulance to avery thing                              | New Haven : yale University Press   * add to mindlist                                                                                                    |            |
| nent type                                                                                                    | <u>~</u>                                               | Details                                                                                                    |            |
| nic Resource (7)                                                                                                    | Title:                                                 | The internet in everything : freedom and security in a world with no off switch                                                                                                    |            |
| ok (3)<br>ine Resource (6)                                                                                                    | Author statemen                                        | nt: DeNardis, Laura 1966-                                                                                                    |            |
|                                                                                                    | Publisher:                                             | New Haven : Yale University Press                                                                                                    |            |
| ation period                                                                                                    | Publication date:                                      | : 2020                                                                                                    |            |
| 20-2022 (3)<br>15-2019 (3)<br>15-2009 (1)                                                                                                    | Physical descript                                      | ion: 1 Online-Ressource (xiv, 271 Seiten)                                                                                                    |            |
|                                                                                                    | ISBN:                                                  | 9780300249330                                                                                                    |            |
|                                                                                                    | Type of medium:                                        | Online Resource                                                                                                    |            |
| 99 (2)                                                                                                    | Language:                                              | English                                                                                                    |            |
| /Institution                                                                                                    | Additional edition                                     | n: Erscheint auch als Druck-Ausgabe 978-0-300-23307-0                                                                                                    |            |
| , motive and the second second s                                                                                                    | RVK-Classification                                     | n: MS 7965: Internet, neue Medien +                                                                                                    |            |
| s, Laura (1)<br>ane (1)                                                                                                    | <b>RVK-Classification</b>                              | n: MF 1000: Öffentliche Meinung (politische Kommunikation), Allgemeines +                                                                                                    |            |
| nda (1)                                                                                                    | <b>RVK-Classification</b>                              | n: AP 15978: Nutzer, Rezeption, Wirkung +                                                                                                    |            |
| hard N. (1)                                                                                                    | <b>RVK-Classification</b>                              | n: AP 15982: Recht +                                                                                                    |            |
| ann, rom (r)                                                                                                    | <b>RVK-Classification</b>                              | n: SR 850: Gesellschaftliche Folgen der Datenverarbeitung +                                                                                                    |            |
| word                                                                                                    | Internet link:                                         | Volitext (URL des Erstveröffentlichers)                                                                                                    |            |
| in a state of the state of the | DOI:                                                   | 10.12987/9780300249330                                                                                                    |            |
| nic books (3)<br>nic commerce (2)<br>t (2)                                                                                                    | Subject headings                                       | Internet der Dinge ; Technische Infrastruktur ; Internet ; Politische Steuerung ; Internet of things ; Internet governance ; Cyberinfrastructure / Security measures<br>Computer security ; POLITICAL SCIENCE / Public Policy / Communication Policy ; Computer security ; Internet governance ; Internet of things ; Electronic books ;<br>Electronic books : Internet ; Internet der Dinge ; Politische Steuerung : Technische Infrastruktur | ;          |

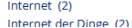

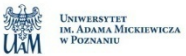

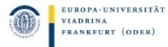

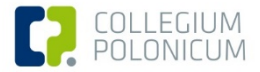

### Zasoby cyfrowe Biblioteki UAM

Za pośrednictwem Biblioteki Collegium Polonicum wszyscy studenci i studentki mogą założyć konto czytelnicze w Bibliotece Uniwersytetu im. Adama Mickiewicza w Poznaniu.

Zarejestrowani użytkownicy Biblioteki UAM mają dostęp do wszystkich publikacji cyfrowych udostępnianych ze strony biblioteki:

http://lib.amu.edu.pl/

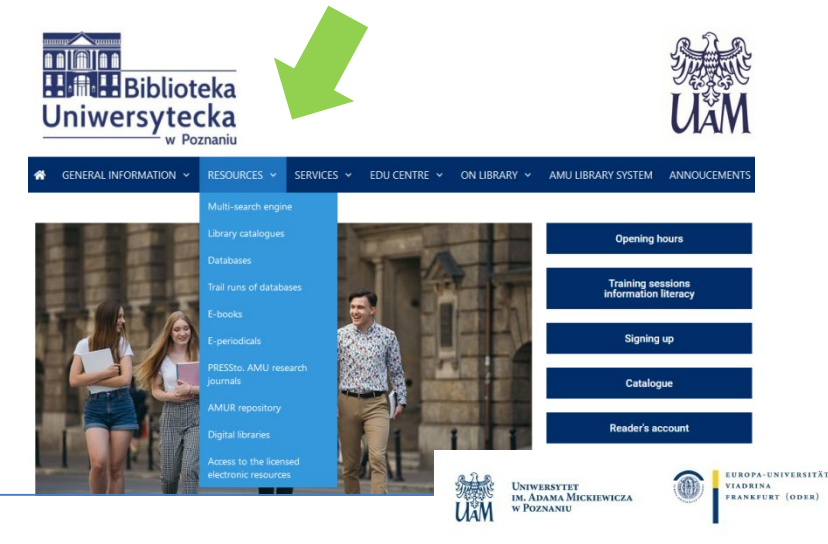

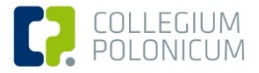

# Dalsze informacje

Zachęcamy do obejrzenia filmów szkoleniowych na <u>kanale YouTube</u> Biblioteki Uniwersytetu Europejskiego Viadrina:

- Wie finde ich ein E-Book? (po niemiecku)
- How to find e-journals and online journal articles?
- Set up a VPN connection

(aby uzyskać dostęp spoza sieci uniwersyteckiej)

# Pomocy i informacji udzielają także pracownicy biblioteki.

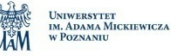

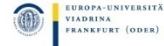

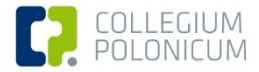

# Dziękujemy za uwagę!

Homepage: https://www.cp.edu.pl/en/biblioteka/index.html

E-mail: biblio.cp@europa-uni.de

Numer telefonu: +48 61 829 67 51 +49 0335 55 34 16 6751

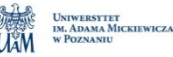

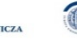